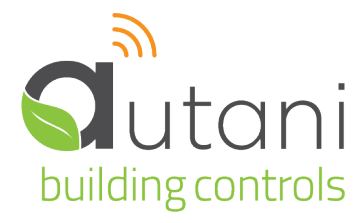

User Guide

# EnergyCenter<sup>®</sup> PRO

# **Custom Scripting**

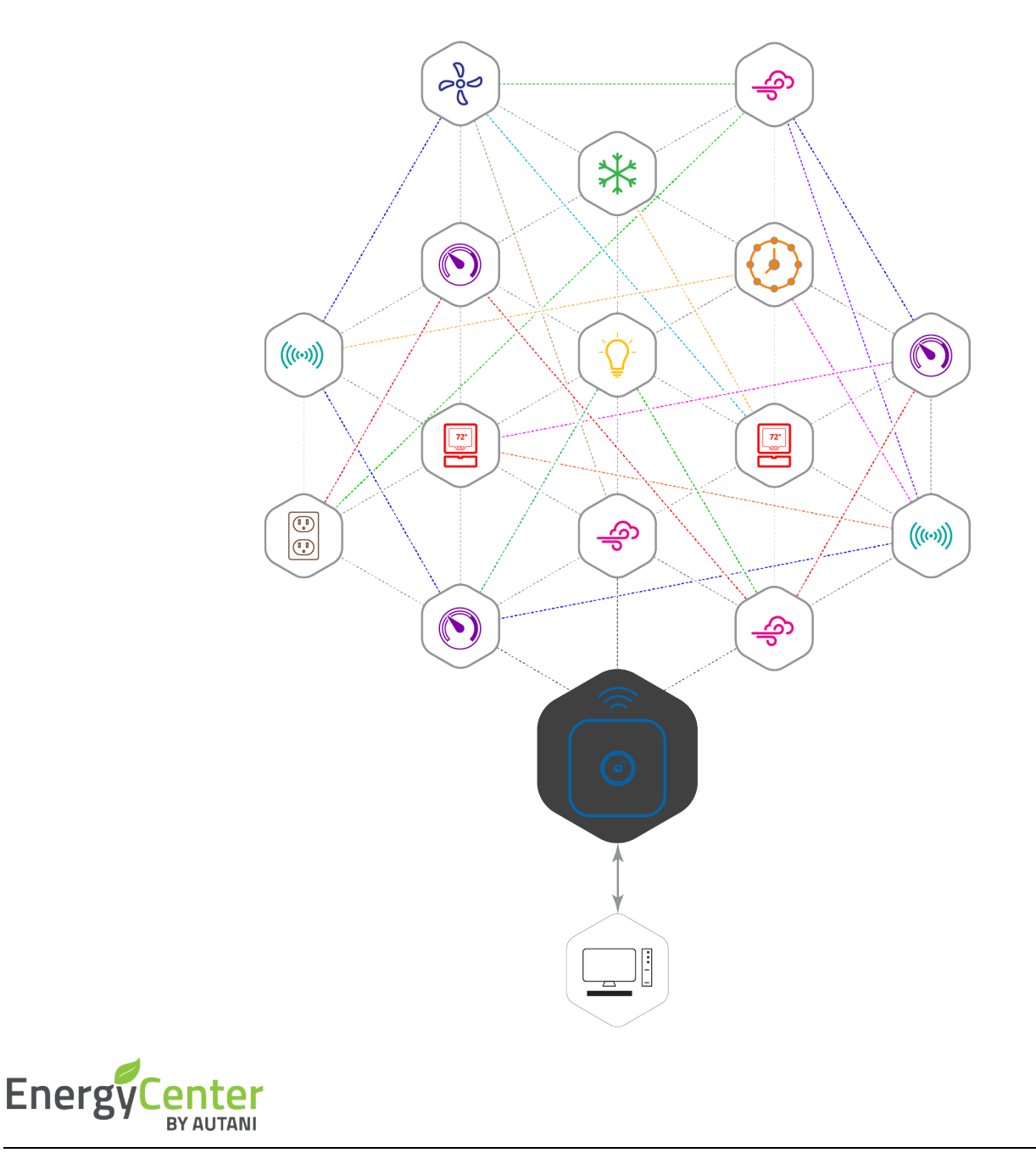

#### Autani LLC

7001 Columbia Gateway Drive, Suite 210, Columbia, MD 21046 USA, (443) 320-2233 | (240) 755-0092 (fax) | www.autani.com. This document contains the Proprietary and Confidential Information of Autani, LLC. Any use of this information without the expressed written consent of Autani, LLC is prohibited. Copyright Autani, LLC, 2010-2025. All rights reserved. Please refer to www.autani.com/legal for licensing, intellectual property, and other legal notices and information.

| Та | ble o | f Cont   | tents                    |    |
|----|-------|----------|--------------------------|----|
| 1. | Intro | ductio   | n                        | 3  |
| 2. | Using | g Energ  | yCenter <sup>®</sup>     |    |
|    | 2.1.  | Workir   | ng with Event Rules      |    |
|    | 2.2.  | Creatir  | ng a Custom Script       |    |
| 3. | Scrip | ting La  | nguage                   | 5  |
|    | 3.1.  | Basics   |                          | 5  |
|    | 3.2.  | Rule Ty  | /pes                     | 8  |
|    | 3.3.  | Data T   | <br>урез                 | 8  |
|    | 3.4.  | Dropdo   | owns and Selection Menus | 9  |
|    | 3.5.  | Variab   | les                      | 9  |
|    | 3.6.  | Group    | Operations               | 9  |
|    | 3.7.  | Script I | Errors                   |    |
|    | 3.8.  | Refere   | nce                      |    |
|    |       | 3.8.1.   | Rule Type                | 11 |
|    |       | 3.8.2.   | Logic                    | 11 |
|    |       | 3.8.3.   | Math                     | 13 |
|    |       | 3.8.4.   | Text                     | 14 |
|    |       | 3.8.5.   | Lists                    | 15 |
|    |       | 3.8.6.   | Monitoring, General      | 16 |
|    |       | 3.8.7.   | Monitoring, HVAC         | 16 |
|    |       | 3.8.8.   | Monitoring, Lights       |    |
|    |       | 3.8.9.   | Monitoring, Sensors      | 17 |
|    |       | 3.8.10.  | Monitoring, Plugs        |    |

| 25 |
|----|
|    |

# **List of Tables**

| Table 1 : Monitoring, General |  |
|-------------------------------|--|
| Table 2 : Monitoring, HVAC    |  |
| Table 3 : Monitoring, HVAC    |  |
| Table 4 : Monitoring, Sensors |  |
| Table 5 : Monitoring, Plugs   |  |
| Table 6 : Monitoring, Meter   |  |
| Table 7 : Monitoring, Meter   |  |
| Table 8 : Control, HVAC       |  |
| Table 9 : Control, Lights     |  |
| Table 10 : Control, Plugs     |  |
| Table 11 : Control, Load      |  |
|                               |  |

# 1. Introduction

PRO rules allow a user to provide custom programming (or *scripting*) to extend the built-in capabilities of a Manager appliance. Rules are assembled by linking puzzle-piece-like programming blocks together in a graphical editor. This simplifies the programming process as puzzle pieces are selected from a built-in menu and will only link with acceptable companion pieces. There is no need to connect wires, write code, or learn a programming language.

The goal is to allow any user to be able to quickly get started creating and maintaining custom rules, while providing the flexibility to allow power users to create advanced rules.

## 2. Using EnergyCenter<sup>®</sup>

## 2.1. Working with Event Rules

PRO rules are a special type of event rules and can be created using the New Event Rule GUI.

1. Select Automation > Advanced > Event Rules.

| C Devices                             | 24/7 Schedules Calendar Adva                      | nced        |                        |                                     |  |  |
|---------------------------------------|---------------------------------------------------|-------------|------------------------|-------------------------------------|--|--|
| Groups                                | Event Rules Overrides Curta                       | B Select Cu | rtailment Stages       |                                     |  |  |
|                                       | Name 🗢                                            | State       | Last Executed          | Rule Template                       |  |  |
|                                       | AFC Off                                           | Enabled     | 2018-01-04 01:50 PM    | Event based dimmable device level   |  |  |
| E Select A                            | AFC On                                            | Enabled     | 2018-01-08 10:57 AM    | Event based dimmable device level   |  |  |
|                                       | Early Dismissal                                   | Enabled     | 2018-07-27 12:00 PM    | Occupancy based dimmable device     |  |  |
| Alerts                                | Engage Test Event                                 | Enabled     | 2018-01-04 11:54 AM    | Event based on/off control.         |  |  |
| Analysis                              | Lighting Holiday Schedule                         | Enabled     | 2017-12-25 12:00 AM    | Occupancy based dimmable device     |  |  |
| III                                   | Load Control 2                                    | Enabled     | Never                  | Event based thermostat setting cha  |  |  |
| Settings                              | Load Control I                                    | Enabled     | Never                  | Event based thermostat setting char |  |  |
| Attala                                | Parent Teacher Meetings                           | Enabled     | Never                  | Event based zone control thermosta  |  |  |
| Негр                                  | ProRule - AFC Off after 20 min                    | Enabled     | Error - Invalid Script | Custom script executed as an even   |  |  |
| Log Off                               | TANG Copy Button 1 ON                             | Enabled     | 2018-05-31 01:52 PM    | Event based dimmable device level   |  |  |
|                                       | WRC Level Control - Test                          | Enabled     | Never                  | Event based dimmable device level   |  |  |
| + New Zedit 🕨 Execute 🕒 Copy 💼 Delete |                                                   |             |                        |                                     |  |  |
|                                       |                                                   |             |                        |                                     |  |  |
|                                       | Convright @ 2018 Autani, LLC, All Rights Reserved |             |                        |                                     |  |  |

New event rules can also be created as part of the process of creating a new override or scheduling an override on the calendar.

An event rule is not executed until the override that contains the rule is activated. This is typically done in one of two ways:

- Standing overrides Overrides that are always in effect. A PRO rule that is part of a standing override will always be executed. For example, this would be useful for a rule monitoring the communication status of a device.
- Calendar-based overrides Overrides that are scheduled to execute on specific days/times. For example, a
  holiday override might be created to curtail energy usage when a building is unoccupied for an extended period
  of time.

## 2.2. Creating a Custom Script

2. From the **New Event Rule** GUI, a new custom scripting can be created by selecting **Custom Event** as the rule type. A pre-existing template can also be selected to make it easier to create commonly-used scripts.

| Automation   Energy   Alerts   In Analysis   Settings   In Help   In Log Off     In Select State     1. General   2. Select State   3. Select Devices     In Select one of the fold     Type mplates:     In Select a template for the custom event rule:     In Bergy     In Select a template for the custom event rule:     In Bergy     In Select a template for the custom event rule:     In Bergy     In Select a template for the custom event rule:     In Bergy     In Analysis     In Custom Event     In Custom Event   In Custom script executed as an event.     In Bergy   In Custom script executed as an event.   In Bergy   In Custom script executed as an event.   In Bergy   In Custom script executed as an event.   In Bergy   In Custom script executed as an event.   In Bergy   In Custom script executed as an event.   In Bergy   In Custom script executed as an event.   In Bergy   In Bergy   In Bergy   In Bergy   In Bergy   In Bergy   In Bergy   In Bergy   In Bergy   In Bergy   In Bergy   In Bergy   In Ber                                                                              | Groups   | Ev New Event Rule – 🗗                           | ×           |
|----------------------------------------------------------------------------------------------------|----------|-------------------------------------------------|-------------|
| Energy A   Alerts   Alerts   Alerts   Analysis   Custom Event   Custom script executed as an event.   Select a template for the custom event rule:   Custom script executed as an event.   Select a template for the custom event rule:   Help   Custom Script executed as an event.   Do you want to enable this rule?   Custom Script executed event.                                                                                                    |          | 1. General 2. Select State 3. Select Devices    |             |
| Energy Af   Alerts   Alerts   En   Select one of the fold   Type   Type   In Analysis   En   Custom Event   Custom script executed as an event.   B Select   Settings   In Help   En   Do you want to enable this rule?   Custom Script executed as an event.                                                                                                    |          | Type a name for the rule:                       | level cont  |
| Alerts End   Alerts Select one of the fold   Type mplates:   Select one of the fold Custom Event Custom script executed as an event. Select Select a template for the custom event rule: Select a template for the custom event rule: Help Do you want to enable this rule? Custom Select Select | Energy   | AF<br>My Event Rule T                           | level cont  |
| Analysis   Analysis   Settings   Help   Log Off     Yes     No     event.     event.                                                                                                    | Alerts   | Ea Select one of the for Type mplates:          | evice level |
| Settings     Select     B     Select     evice level       B     Select     Select     evice level     g       Coston schpt executed as an event rule:     g     changes       Coston schpt executed as an event rule:     g     changes       Coston schpt executed as an event rule:     g     changes       Coston schpt executed as an event rule:     g     changes       Coston schpt executed as an event rule:     g     changes       Coston schpt executed as an event rule:     g     changes       Coston schpt executed as an event rule:     g     changes       Coston schpt executed as an event rule:     g     changes       Do you want to enable this rule?     C     Select       Enoty     Yes     No     event.                                                                                                    | Analysis | En Custom Event                                 | event.      |
| Help     Empty     g changes       Log Off     Do you want to enable this rule?     C Select     mostat set       Ves     No     event.                                                                                                    | Settings | Lo Select a template for the custom event rule: | evice leve  |
| Log Off     Presson No                                                                                                    | Help     | Empty V                                         | g changes   |
| · Log Off Pr event.                                                                                                    | <b>G</b> | Pa Do you want to enable this rule?             | mostat set  |
|                                                                                                    | Log Off  |                                                 | event.      |

3. The size of the **New Event Rule** dialog can be increased to increase the size of the PRO rule workspace, which can make it easier to work with more complex rules. There is also a maximize button in the upper right-hand corner to make the dialog as large as possible.

| C Devices | Pashhoard Thermostate Lights Sensors Diurs Meters Loade | Extendere |
|-----------|---------------------------------------------------------|-----------|
| Groups    | Ex                                                      |           |
|           | Math                                                    | Maximize  |
| Energy    | Text<br>Lists                                           |           |
| Alerts    | Monitor<br>Monitor HVAC                                 |           |
| Analysis  | Monitor Light                                           |           |
| Settings  | Monitor Sensor<br>Monitor Plug                          |           |
| Help      | Monitor Meter<br>Monitor Load                           |           |
| Log Off   | Control HVAC                                            |           |
|           | Control Plug                                            |           |
|           | Copyright © 2019 Autani, LLC. All Rights Reserved.      | Cancel    |
|           |                                                         | <b>^</b>  |

# 3. Scripting Language

## 3.1. Basics

When you first open the PRO rule editor, the rule itself will be displayed in the editor's workspace. There is a menu on the left-hand side of the editor that can be used to select new blocks to use for the rule. Just drag a block from the menu to the workspace, and connect it to the other blocks in the rule:

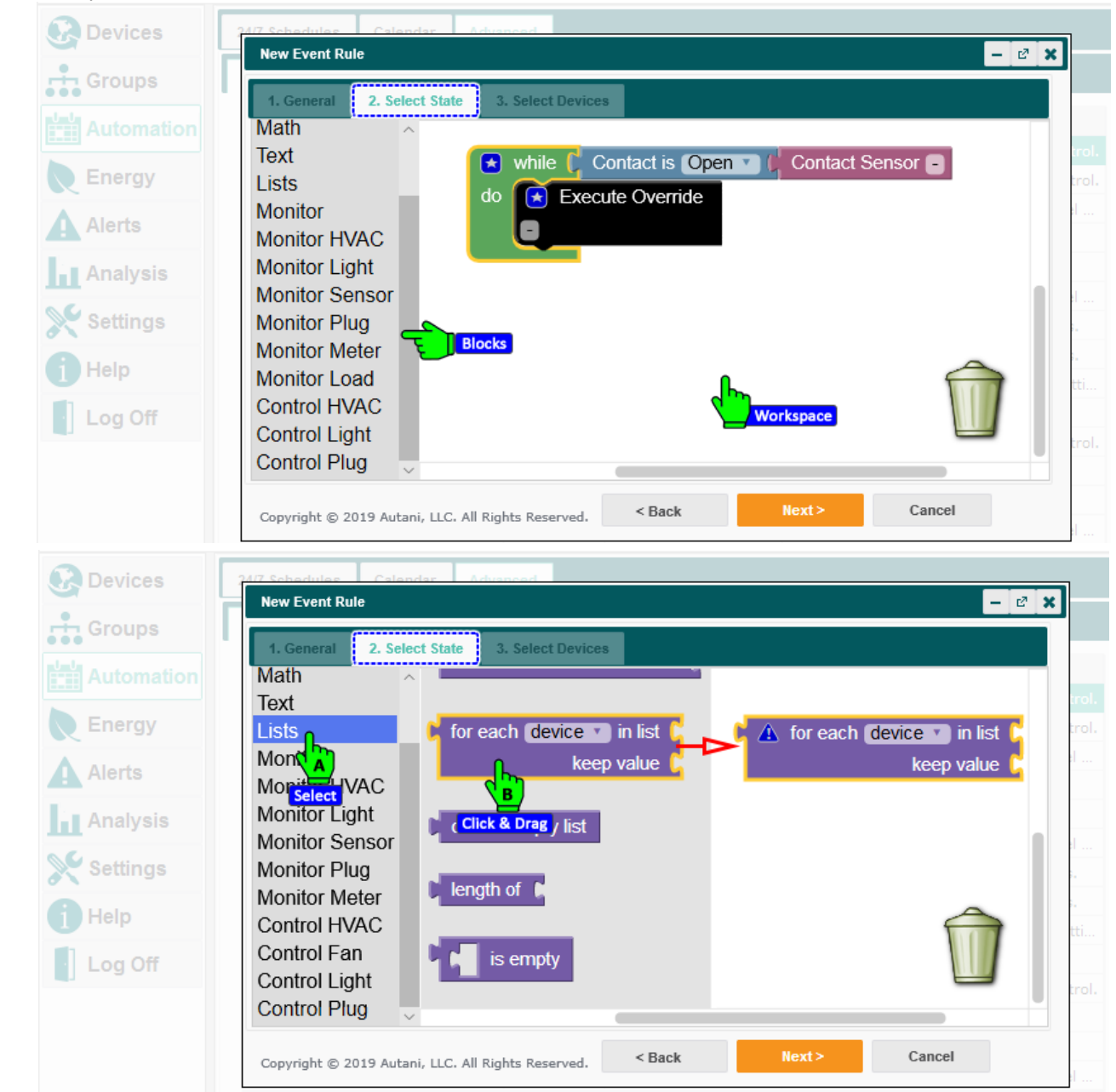

Blocks are color-coded to indicate how they are used, based on the following categories:

- Rule types
- Logic
- Math
- Text
- Lists
- Monitoring
- Control and Alerting
- Groups and Devices

**NOTE**: Some of the blocks will not be displayed if an appliance does not have any devices of the corresponding type.

Blocks can be connected in two ways:

Notches on the left and right are used to pass values between blocks. A block that accepts values will have one or more notches on its right-hand side to receive input values. A block that returns a value will have a single notch on its left-hand side to pass along its output value:

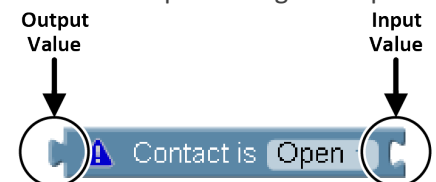

For example, the **contact-is-open** block below receives the device to monitor (a wireless contact sensor) as an input value, and passes an output value to the **when** block indicating whether the contact is open.

| when 🔰 | Contact is Open 🔻 🖡 | Contact Sensor Wireless The < |
|--------|---------------------|-------------------------------|
| do 🧲   |                     |                               |

Some blocks can receive more than one input value but a block can never have more than one output value:

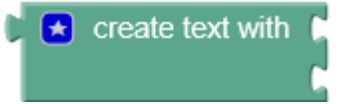

Notches on the top and bottom can be used to execute the blocks sequentially, one after the other:

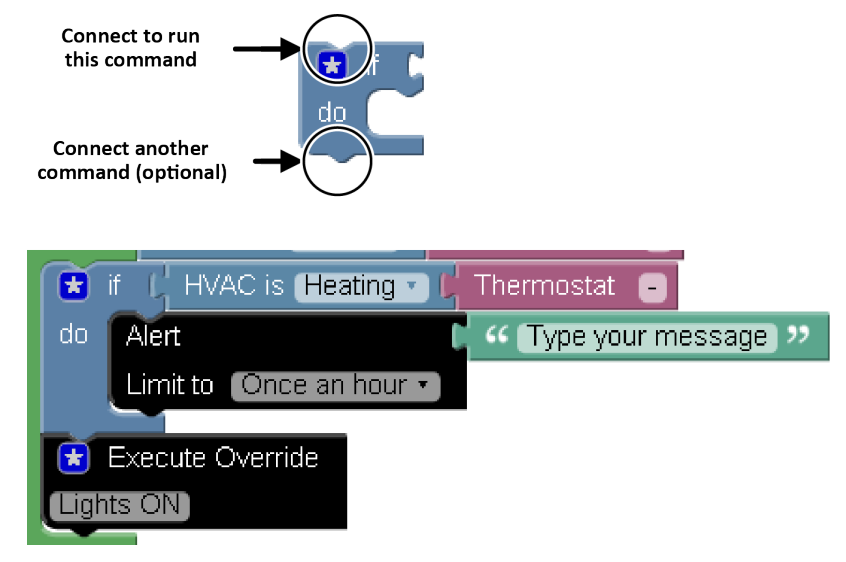

For example, the **if** block above is connected to a rule type block (top) and an **execute-override** block (bottom). If the rule type condition is true, control will pass to the **if** block and then to the **execute-override** block.

A block may be selected by clicking on it.

A block may be deleted by selecting it and pressing the delete key, dragging it to the trash can, or right-clicking on it and selecting delete.

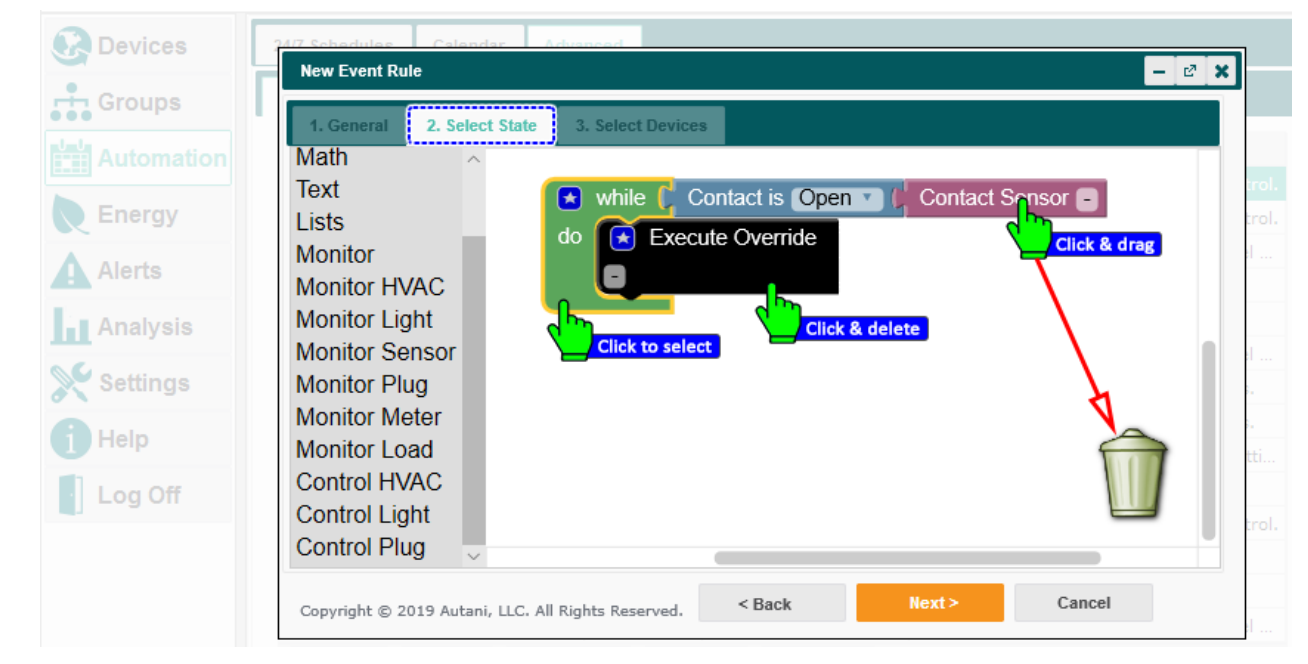

Inline help may be displayed by hovering over a block:

do Keeps the "do" statements in effect while the condition is true.

Right-clicking on a block displays a menu to perform the following options:

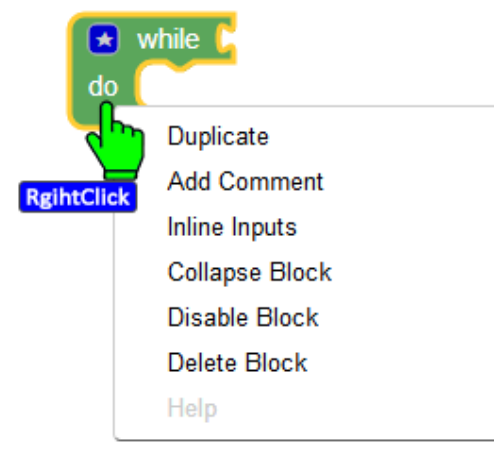

- Duplicate Create a copy of the block.
- Add Comment Add free-form text to a block, for example to explain what the rule is doing or why a particular block is needed.
- Inline Inputs / External Inputs Change how a block's input notch is displayed:
  - External:

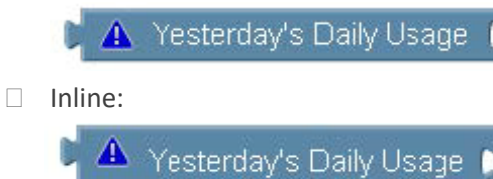

- Collapse Block Reduces the size of a block visually to save space on the screen. This can be useful when working
  with a large rule.
- Disable Block / Enable Block Toggle whether the selected block is used by the rule. It is an error if a disabled block is connected to other blocks that are not disabled.

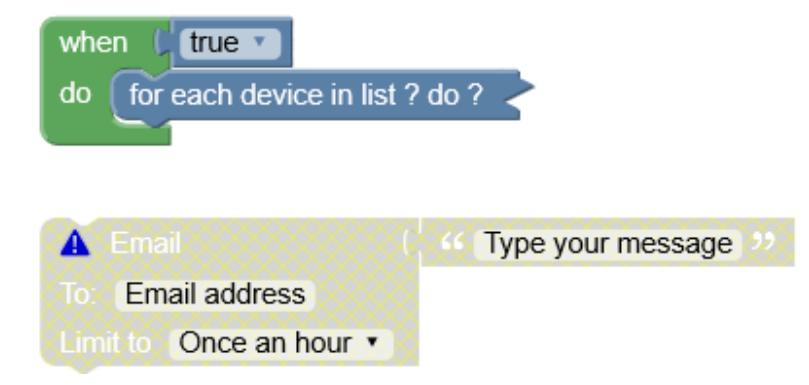

Delete Block – Delete the selected block.

If there is a problem with a block that needs to be corrected, a triangular warning icon will be displayed on the block. The icon can be clicked for more information:

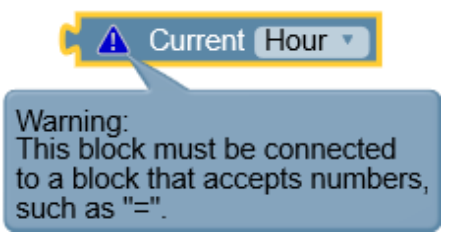

## 3.2. Rule Types

A PRO rule must be based on a single Rule Type block. All of the other blocks in the rule are connected to the rule type. PRO does not allow a single rule to contain multiple rule types or other blocks not connected to the rule type.

There are two types of PRO rules:

- While rules detect a condition is true and place devices into an override state (overriding 24/7 schedules and lower priority overrides) until the condition is no longer met.
- When rules trigger an immediate response as soon as a condition is detected but do not place any devices into an override state.

## 3.3. Data Types

Data is exchanged when a block is plugged into the input of another block. This data can be any of the following types:

- Boolean A logical value that is either **true** (*yes*) or **false** (*no*).
- Number
- Text
- List A list consists of zero or more elements of any data type.
- Device A reference to a device. Some blocks accept any device, and others only accept a specific type (Sensor, Thermostat, Light, etc).
- Group A reference to locations and/or collections defined elsewhere in EnergyCenter<sup>®</sup>.

Each block's input has a limit on what block types with which it can be connected. If you try connecting a block to an input that does not accept blocks of that type, the blocks will be repelled and the connection will not be allowed.

## 3.4. Dropdowns and Selection Menus

Many blocks have a lighter-colored area inside them with either an arrow (to indicate a dropdown menu) or a dash (by default; to indicate a selection menu). Clicking upon this area will bring up a menu to select the intended value.

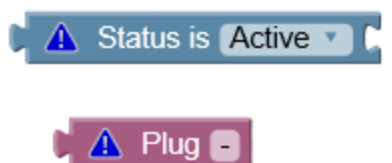

#### 3.5. Variables

Some blocks create a variable to refer to a device at a later time. Each variable is assigned a different name and may be referred to later on in this script using this name.

| whe | n (   | true                                 |                                                  |
|-----|-------|--------------------------------------|--------------------------------------------------|
| do  | for e | each <b>error-device 🕥</b> in list 🌗 | keep each device 🔪 in list 🗯 Devices in Default  |
|     |       |                                      | where ( Status is Error ) Device device          |
|     | do    | Email                                | ★ create text with C 44 Lost connectivity to: >> |
|     |       |                                      | Name of device Device error-device               |
|     |       | To: Email address                    | device                                           |
|     |       | Limit to Once an hour                | ✓ error-device                                   |
|     | L     |                                      | Rename variable                                  |
|     |       |                                      | New variable                                     |

For example, in the above script, the *for each* block executes its do section for every member of the input list from the *keep each* block. The *for each* creates a variable *error device* to refer to a single member of the list on the current pass. The *error device* variable is used later by a *name of device* block to create an alert email.

In addition, a variable called *device* is used by the *keep each* block to refer to each member of its input list. The device variable is then used inside the *where* clause to determine if a list member is in *error* state.

A variable can only be used after it has been created (or *declared*). For example, in the above script it would be an error to use either variable in the **when** block's condition section (the part with the *true* block).

## **3.6.** Group Operations

A group block may be used in most places that a device block would be used, to let the logic refer to *any* or *every* applicable device from the group.

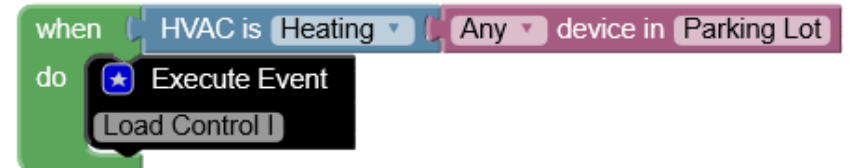

For example, in the above script the event Loads ON will be executed if any thermostat is heating.

When using a group in this manner, the group should only contain devices of the applicable type. If a suitable group does not exist it may be necessary to create a new collection group.

## 3.7. Script Errors

The rule editor prevents most script errors by preventing blocks from being connected to other blocks of the wrong type. Usually this is enough to prevent an error. But sometimes it is possible for the blocks to be connected in ways that are not allowed. In this case, shortly after the rule is saved, an error will be displayed in the event rules grid. Opening up the rule will display more information about the error.

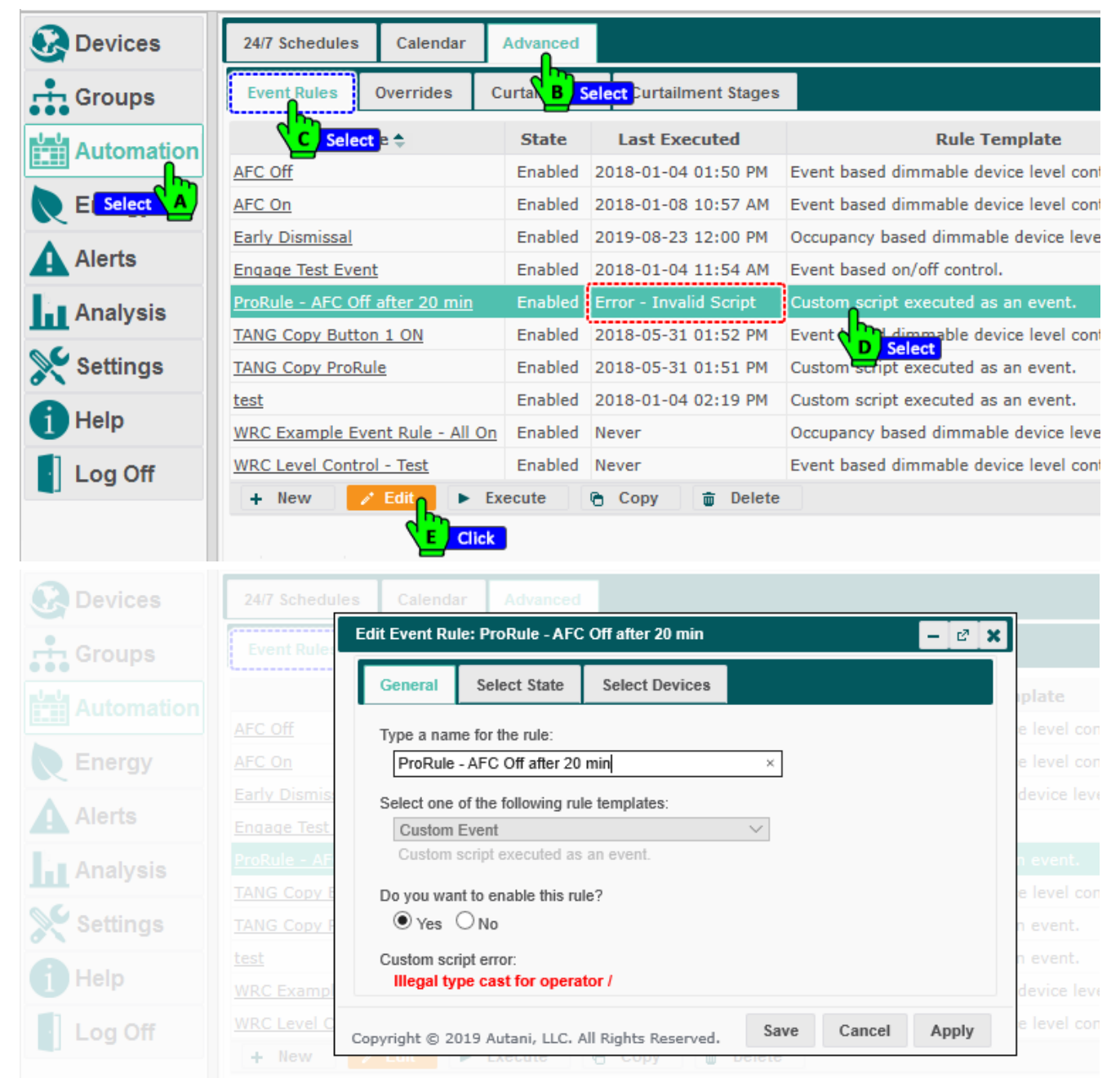

## 3.8. Reference

This **Reference** contains all of the blocks available for PRO rules. Note that some of these blocks will not be displayed if an appliance does not have any devices of the corresponding type.

#### 3.8.1. Rule Type

#### 3.8.1.1. While

A **while** block receives an input condition and executes its do section while the condition is true. Any changes to device settings will be maintained at the device as an override until the condition is no longer true. A time modifier may also be used to maintain the override for a minimum amount of time, even if the condition is no longer true.

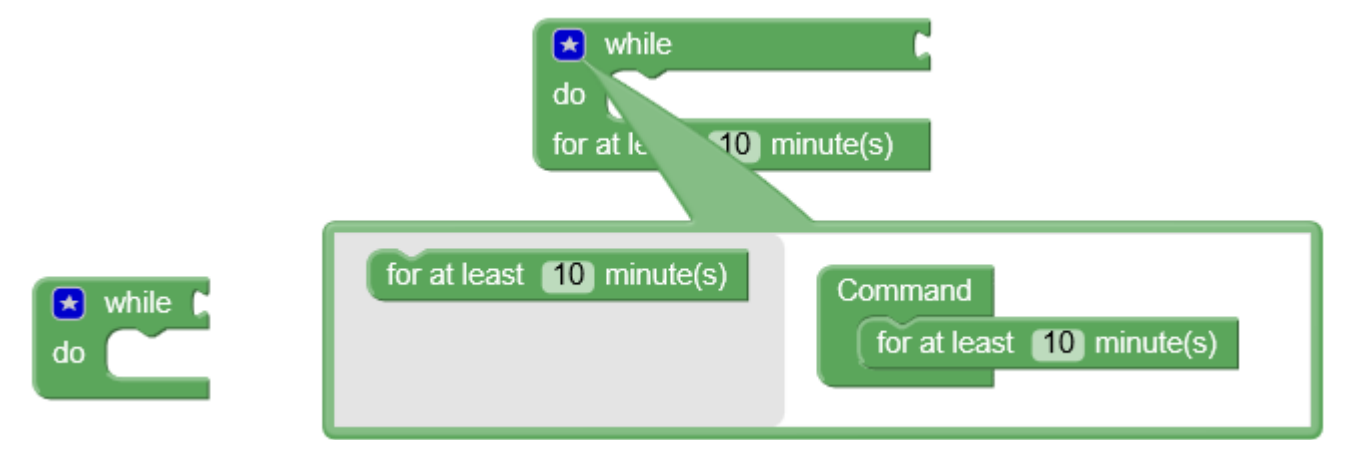

The PRO rule will periodically test the Rule Type condition to see if it is true. The condition will also be tested as soon as any reports come in from devices that are being monitored by the condition.

#### 3.8.1.2. when

when also receives an input and executes a **do** section. Like the **while** block, **when** will immediately change device settings **when** the condition is met. However, **when** will not maintain an override state on any affected devices.

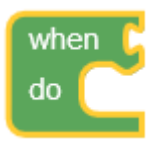

## 3.8.2. Logic

## 3.8.2.1. If

The **while/when** blocks only have a single condition input. But sometimes a rule needs to take different actions depending upon the state of many conditions. This is where the **if** block comes into play.

The **if** block contains a Boolean condition input and a do section. Multiple condition's/do's may be added by adding new **else if** blocks, and an else may be added to execute a behaviour if none of the conditions is true.

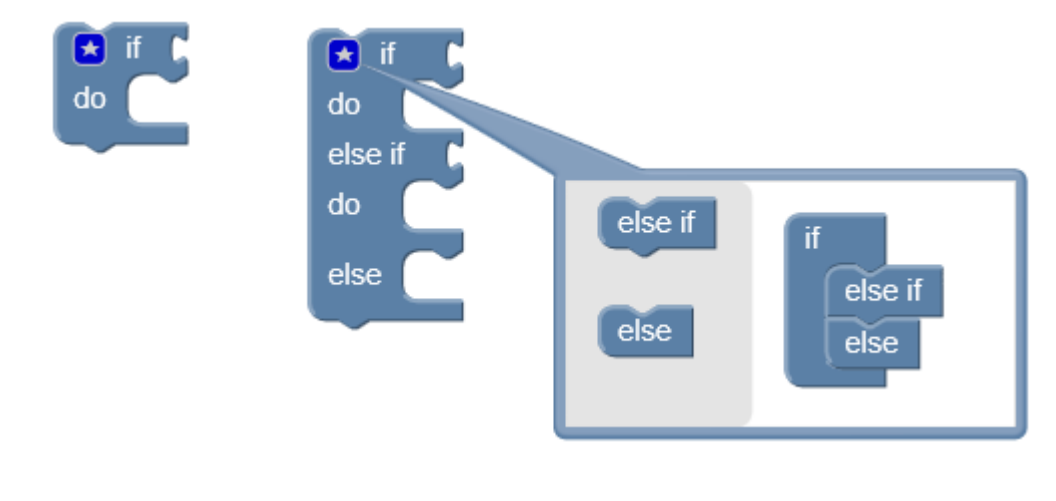

#### 3.8.2.2. For each

This block may be used to loop over an input list, executing the do section once for each member of the list.

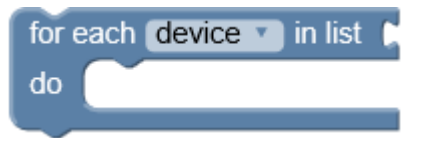

#### 3.8.2.3. Boolean logic

The Boolean logic block may be used to test multiple conditions and return true if both of the conditions are true (**and**) or if at least one of them is true (**or**).

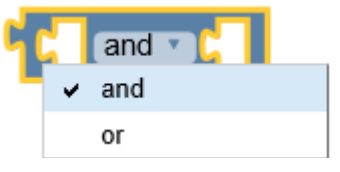

These blocks may be combined if more than two conditions must be tested.

#### 3.8.2.4. Numeric equality

This block allows two numbers to be compared for equality, not equal, less than, less than equal, greater than, or greater than equal.

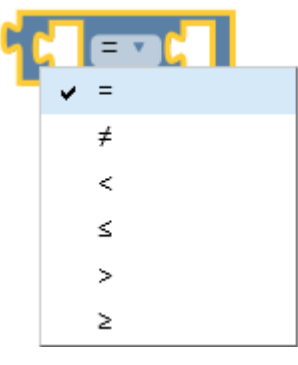

#### 3.8.2.5. Not

The **not** block inverts a Boolean value.

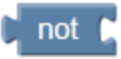

#### 3.8.2.6. Boolean

This block refers to a Boolean value directly. Sometimes this is useful if a **while/when** rule should always be executed and another block such as an **if** statement is used to check the conditions.

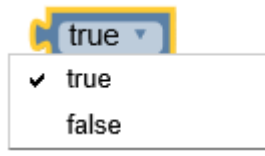

#### 3.8.2.7. For at least / less than

This block is used to test that a condition is present for at least (or less than) a specific number of minutes.

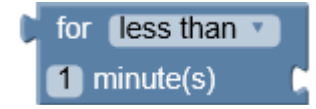

#### 3.8.2.8. Changed

This block will return true if the input value changes.

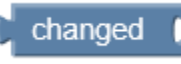

## 3.8.3. Math

Each of the math blocks takes one or more numbers as input, performs some kind of operation, and outputs another number as the result.

#### 3.8.3.1. Number

This block refers to the number entered into its text box.

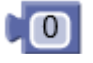

#### 3.8.3.2. Operations

This block allows operations to be performed on to numbers: addition, subtraction, multiplication, division, and exponentiation.

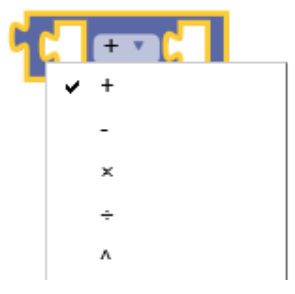

#### 3.8.3.3. Functions

This block performs the selected mathematical function on a single input number and outputs the result.

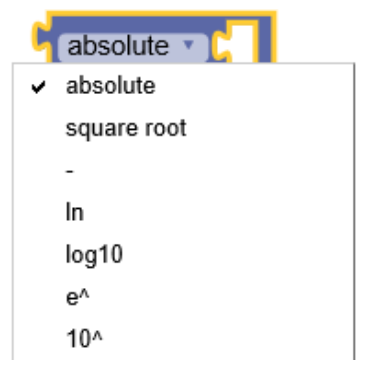

## 3.8.3.4. Rounding

This function rounds the input to a whole number.

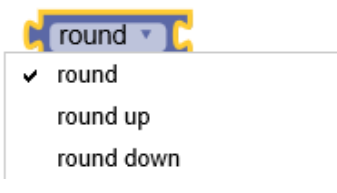

#### 3.8.3.5. Aggregate Functions

This function receives a list of numbers and performs the selected function on them.

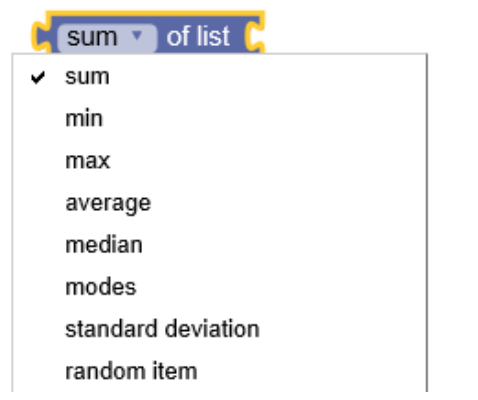

#### 3.8.3.6. Remainder

This block computes the remainder of dividing two input numbers.

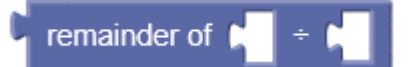

#### 3.8.3.7. Constraints

These blocks return the input number, unless:

- If the number is below "low", the low number will be returned instead.
- If the number is above "high", the high number will be returned.

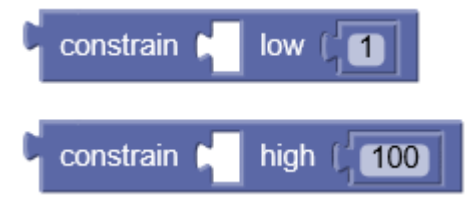

#### 3.8.3.8. Random Numbers

This block generates a random number.

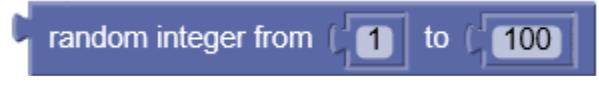

#### 3.8.4. Text

These blocks are used to build up text, for example to output as an alert or email.

#### 3.8.4.1. Create Text

This block creates a simple string of text:

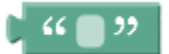

#### 3.8.4.2. Join Text

This block takes one or more strings of text as input and joins them together. As many items as necessary can be added to allow more text to be joined.

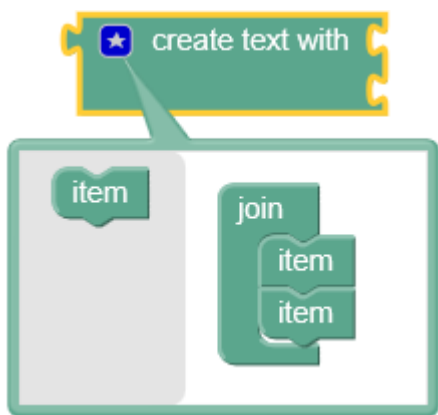

#### 3.8.4.3. Device Identification

Each of these blocks receives a device block as input and outputs text corresponding to the given device.

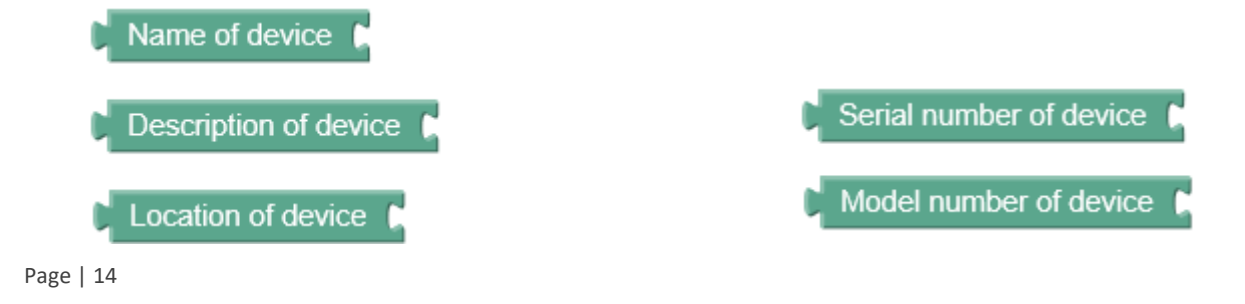

## 3.8.5. Lists

These blocks are responsible for working with lists. A list is simply zero or more elements, generally of the same type.

Lists should not be confused with groups. A list can be created from a group using the *List of Devices in Group* block. A group may be used in place of a device, but a list cannot. List and group blocks are color-coded to try to avoid confusion.

#### 3.8.5.1. Filter

The keep block receives a list as input and loops over the list, creating another output list. A variable is created to refer to the current list member in the where clause. A condition in the where clause is executed once for each member of the list. A list member is only added to the output list if the condition is true for that member.

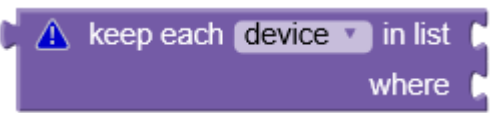

This is useful to, for example, find all the thermostats that are reporting a temperature that does not meet their setpoint.

#### 3.8.5.2. Iteration

The **for each** block is similar to the keep block, however instead of executing a condition for each list member, it executes a keep value clause. The value returned by this clause will be added to the output list.

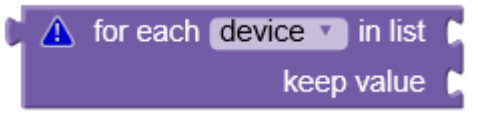

A **for each** block might be useful for receiving a list of thermostats and returning another list containing their current temperatures.

#### 3.8.5.3. Create empty list

This block creates and empty list.

create empty list

#### 3.8.5.4. List length

The length block returns the **length of** the list, and the **is empty** block returns a Boolean indicating whether the list is empty:

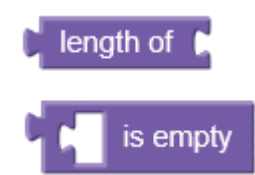

## 3.8.6. Monitoring, General

Blocks in this section are used to monitor a control point on a device. Note that these blocks will only be displayed if at least one of the corresponding devices exists on the Manager.

| Block                                                                                                    | Inputs                     | Output  | Notes                                                                                                    |
|----------------------------------------------------------------------------------------------------|----------------------------|---------|----------------------------------------------------------------------------------------------------|
| Status is Active C<br>Status is<br>Active   Warning   Error                                                             | Device or<br>Group         | Boolean | Determine the communication status of a device.                                                                                                    |
| Current Hour<br>Current<br>Hour   Minute   Second   Month   Day<br>  Year   Day of the week   Time                      |                            | Number  |                                                                                                    |
| Standard score 30<br>over the last 30<br>Days Standard score over the last<br>Days   Hours   Minutes                    | Control Point,<br>Interval | Number  | Compute the standard score using<br>historical data for the given control point<br>over the given interval.<br>Control point is a numeric monitoring<br>block with an attached device. For<br>example, temperature from a thermostat.              |
| Average<br>over the last<br>Days<br>Average   Count   Max   Min  <br>Standard Deviation   Sum<br>Days   Hours   Minutes | Control Point,<br>Interval | Number  | Compute the selected aggregate function<br>using historical data for the given control<br>point over the given interval.<br>Control point is a numeric monitoring<br>block with an attached device. For<br>example, temperature from a thermostat. |
| Daily Sunrise Time                                                                                                    | Control Point,<br>Interval |         |                                                                                                    |

Table 1 : Monitoring, General

## 3.8.7. Monitoring, HVAC

Blocks in this section are used to monitor a control point on a device. Note that these blocks will only be displayed if at least one of the corresponding devices exists on the Manager.

| Block                                                                                          | Inputs                 | Output              | Notes                                                                             |
|------------------------------------------------------------------------------------------------|------------------------|---------------------|-----------------------------------------------------------------------------------|
| HVAC is Heating C<br>HVAC is<br>Heating   Cooling   Idle                                       | Thermostat or<br>Group | Boolean             | Determine if the thermostat is<br>currently performing the<br>selected operation. |
| Setpoint<br>Cool   Heat   Occupied Cool   Unoccupied Cool  <br>Occupied Heat   Unoccupied Heat | Thermostat or<br>Group | Number<br>(degrees) | Retrieve the value of the thermostat's current setpoint.                          |

Table 2 : Monitoring, HVAC

## 3.8.8. Monitoring, Lights

Blocks in this section are used to monitor a control point on a device. Note that these blocks will only be displayed if at least one of the corresponding devices exists on the Manager.

|                                  |                         | r          |       |
|----------------------------------|-------------------------|------------|-------|
| Block                            | Inputs                  | Output     | Notes |
| Light is On Light is<br>On   Off | Light or Group          | Boolean    |       |
| Dim Level Dim Level              | Dimmable Light or Group | Number (%) |       |

Table 3 : Monitoring, HVAC

## 3.8.9. Monitoring, Sensors

Blocks in this section are used to monitor a control point on a device. Note that these blocks will only be displayed if at least one of the corresponding devices exists on the Manager.

| Block                                                    | Inputs                                      | Output           | Notes |
|----------------------------------------------------------|---------------------------------------------|------------------|-------|
| Motion Detected                                          | Occupancy Sensor or<br>Group                | Boolean          |       |
| Contact is Open Contact is Open Contact is Open   Closed | Contact Sensor or Group                     | Boolean          |       |
| Button is Not Pressed C                                  | Button or Group                             | Boolean          |       |
| Temperature (°F) Temperature                             | Temperature Sensor,<br>Thermostat, or Group | Number (degrees) |       |
| C 🔺 Humidity 🕻<br>Humidity                               | Humidity Sensor or Group                    | Number (rh)      |       |
| Parts Per Million D<br>Parts Per Million (PPM)           | PPM Sensor or Group                         | Number (ppm)     |       |
| Pressure C<br>Pressure                                   | Pressure Sensor or Group                    | Number (inch wc) |       |
| Photosensor Level D<br>Photosensor Level                 | Photosensor, Light, or<br>Group             | Number (%)       |       |

Table 4 : Monitoring, Sensors

## 3.8.10. Monitoring, Plugs

Blocks in this section are used to monitor a control point on a device. Note that these blocks will only be displayed if at least one of the corresponding devices exists on the Manager.

| Block        | Inputs        | Output  | Notes |  |  |
|--------------|---------------|---------|-------|--|--|
| Plug is On C | Plug or Group | Boolean |       |  |  |

Table 5 : Monitoring, Plugs

#### 3.8.11. Monitoring, Meter

Blocks in this section are used to monitor a control point on a device. Note that these blocks will only be displayed if at least one of the corresponding devices exists on the Manager.

| Block                                          | Inputs                        | Output      | Notes |
|------------------------------------------------|-------------------------------|-------------|-------|
| Daily Usage Daily Usage                        | Meter, Plug, VFD,<br>or Group | Number      |       |
| Daily Cost (\$) Daily Cost                     | Meter, Plug, VFD,<br>or Group | Number (\$) |       |
| Yesterday's Daily Usage 🕻<br>Yesterday's Usage | Meter, Plug, VFD,<br>or Group | Number      |       |
| Yesterday's Daily Cost (\$) Yesterday's Cost   | Meter, Plug, VFD,<br>or Group | Number (\$) |       |
| Apparent Demand (kVA)                          | Meter or Group                | Number      |       |
| Max Demand (kW) Max Demand                     | Meter or Group                | Number (kW) |       |
| Power Factor                                   | Meter or Group                | Number      |       |
| Current (A)                                    | Meter or Group                | Number (A)  |       |
| Frequency (Hz)                                 | Meter or Group                | Number (Hz) |       |
| Voltage Line-to-Line (V) Voltage Line-to-Line  | Meter or Group                | Number      |       |

Table 6 : Monitoring, Meter

| Block                                                                  | Inputs         | Output            | Notes |
|------------------------------------------------------------------------|----------------|-------------------|-------|
| Voltage Line-to-Neutral (V) Voltage Line-to-Neutral                    | Meter or Group | Number (V)        |       |
| Apparent Energy Delivered (kVAh)                                       | Meter or Group | Number (kVAh)     |       |
| Reactive Energy Delivered (kVARh) Reactive Energy Delivered            | Meter or Group | Number<br>(kVARh) |       |
| ▲ Instantaneous Apparent Power (kVA) ▲<br>Instantaneous Apparent Power | Meter or Group | Number (kVA)      |       |
| ▲ Instantaneous Reactive Power (kVAR) ▲ Instantaneous Reactive Power   | Meter or Group | Number (kVAR)     |       |
| Instantaneous Real Power (kW)<br>Instantaneous Real Power              | Meter or Group | Number (kW)       |       |

## 3.8.12. Monitoring, Load

Blocks in this section are used to monitor a control point on a device. Note that these blocks will only be displayed if at least one of the corresponding devices exists on the Manager.

Table 7 : Monitoring, Meter

| Block                               | Inputs        | Output  | Notes |
|-------------------------------------|---------------|---------|-------|
| Load is On C<br>Load is<br>On   Off | Load or Group | Boolean |       |

## 3.8.13. Control, HVAC

Blocks in this section are used to change the value of device control points. Each of these blocks must be added to a corresponding Set block that refers to the device to change. For example, the **Set Thermostat** block would be used to specify a thermostat to change, and a sequence of control blocks to indicate the setpoint and other control points that will be changed:

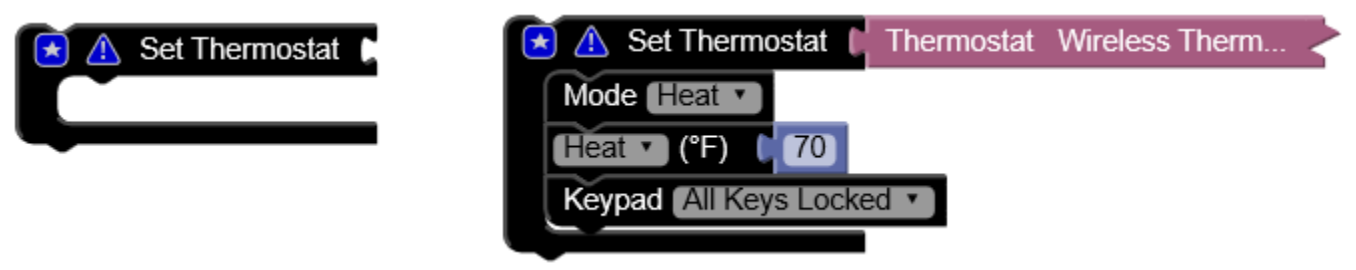

Table 8 : Control, HVAC

| Block                                                                                                    | Inputs                                                | Notes                                |
|----------------------------------------------------------------------------------------------------|-------------------------------------------------------|--------------------------------------|
| Set Thermostat                                                                                                  | Thermostat Devices                                    |                                      |
| Cool (°F) (70<br>Setpoint<br>Cool   Heat   Occupied Cool   Unoccupied Cool  <br>Occupied Heat   Unoccupied Heat | Number (degrees)                                      | Sets value of the selected setpoint. |
| Mode Auto                                                                                                    | Auto   Cool   Heat   Off                              |                                      |
| Fan Auto T                                                                                                    | Auto   On                                             |                                      |
| Fan Speed Auto  Fan Speed                                                                                       | Auto   High   Medium   Low                            |                                      |
| Keypad All Keys Locked  Keypad                                                                                  | All Keys Locked   Partial Lock  <br>All Keys Unlocked |                                      |

## 3.8.14. Control, Lights

Blocks in this section are used to change the value of device control points. Each of these blocks must be added to a corresponding Set block that refers to the device to change.

| Table 9 : Control, Lights                                 |                                      |       |  |  |
|-----------------------------------------------------------|--------------------------------------|-------|--|--|
| Block                                                     | Inputs                               | Notes |  |  |
| Set Light                                                 | Lighting Devices                     |       |  |  |
| Mode On Mode                                              | On   Off   Smart On/Off  <br>Vacancy |       |  |  |
| Lighting On V                                             | On   Off                             |       |  |  |
| Disable switch<br>Switch                                  | Disable   Enable                     |       |  |  |
| Off delay 15<br>(minutes)<br>Off Delay                    | Number (minutes)                     |       |  |  |
| Dim Level 80<br>(%)<br>Dim Level                          | Number (%)                           |       |  |  |
| Dim Level Ramp Rate 1<br>(seconds)<br>Dim Level Ramp Rate | Number (seconds)                     |       |  |  |
| Max Dim Level 80<br>(%)<br>Max Dim Level                  | Number (%)                           |       |  |  |

## 3.8.15. Control, Plugs

Blocks in this section are used to change the value of device control points. Each of these blocks must be added to a corresponding Set block that refers to the device to change.

| Block                                  | Inputs                            | Notes |
|----------------------------------------|-----------------------------------|-------|
| Set Plug                               | Plug devices                      |       |
| Mode On V<br>Mode                      | On   Off   Smart On/Off   Vacancy |       |
| Off delay 15<br>(minutes)<br>Off Delay | Number (minutes)                  |       |

#### Table 10 : Control, Plugs

## 3.8.16. Control, Load

Blocks in this section are used to change the value of device control points. Each of these blocks must be added to a corresponding Set block that refers to the device to change.

| Table 11 : Control, Loa | Table | 11 | : | Control, | Load |
|-------------------------|-------|----|---|----------|------|
|-------------------------|-------|----|---|----------|------|

| Block                     | Inputs                           | Notes |
|---------------------------|----------------------------------|-------|
| Set Load                  | Load Devices                     |       |
| Mode On V<br>Mode         | On   Off  Smart On/Off   Vacancy |       |
| Off delay 15<br>(minutes) | Number (minutes)                 |       |
| Output                    | Number (%)                       |       |

## 3.8.17. Alerts

Blocks in this section may be used to raise some form of an alert. To avoid generating too many alerts, an alert may be limited to once an hour, once a day, or once a week.

#### 3.8.17.1. User Defined Alert

These blocks may be used to raise a user-defined alert. These alerts can be viewed in EnergyCenter<sup>®</sup> under Alerts | Recent Alerts.

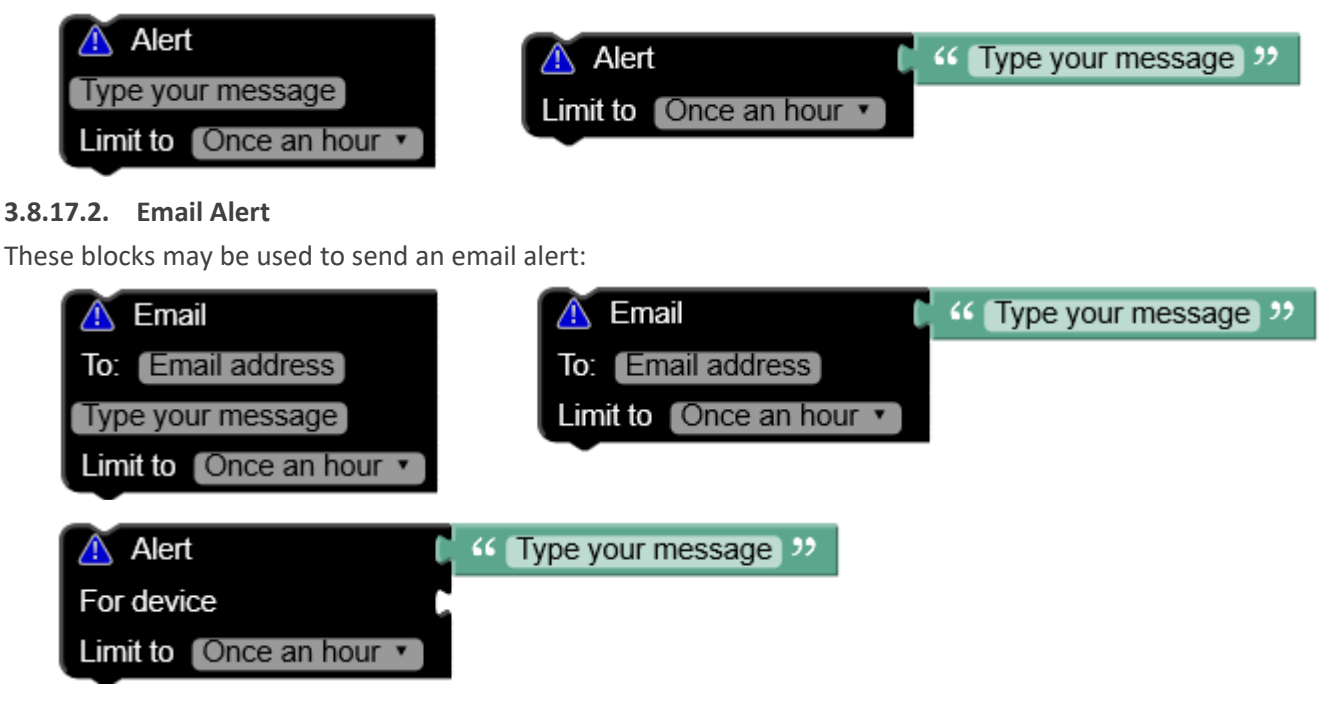

#### 3.8.18. Overrides

#### 3.8.18.1. Execute Override

These blocks may be used to execute all of the event rules contained in the given override. Note that an override is not actually raised by this block – if this block is executed by a while rule then any affected devices will be placed in override state with the given priority. However, if the block is executed by a when rule the affected devices will not be placed into an override.

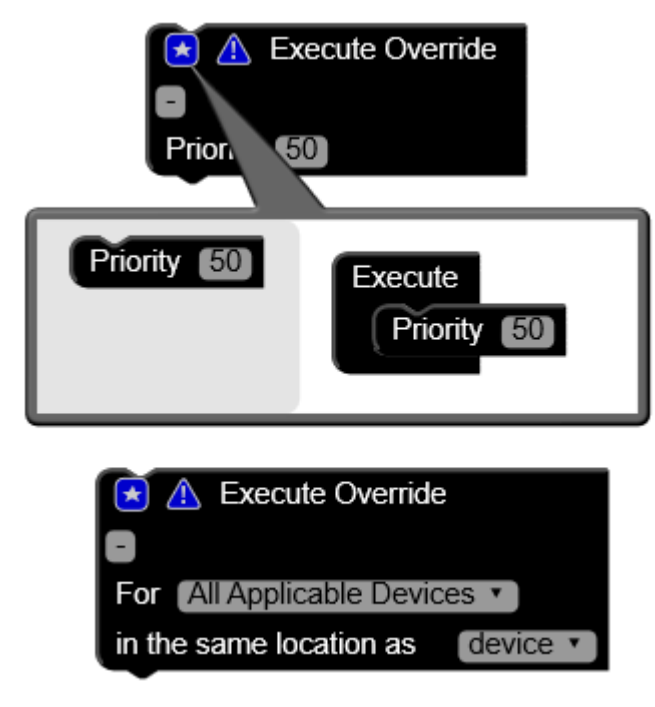

#### 3.8.18.2. Execute Event

This block has the same effect as execute override, but only the given event rule will be executed.

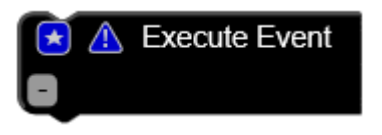

The **last execution time** block may be used to return the last time an event was executed, as a number of seconds. This can be used by a script to, for example, determine which event to execute based on which one was executed most recently.

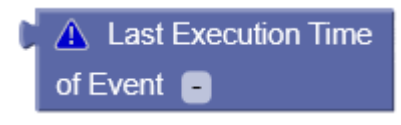

#### 3.8.19. Groups

#### 3.8.19.1. Any / Every Device in Group

These blocks may be used anywhere a device block is accepted, to refer to either any device or every device in the group.

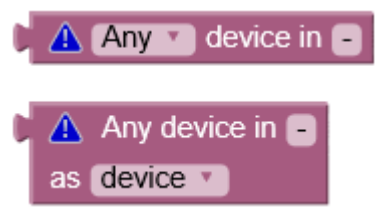

#### 3.8.19.2. List of Devices in Group

This block may be used to create a new list containing a reference to each device in the given group. This is useful to combine with a filtering or iteration block.

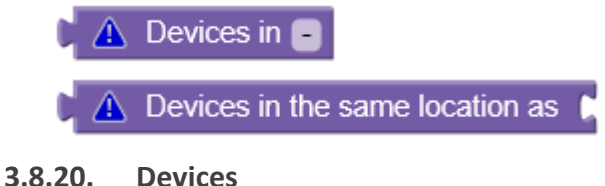

## 3.8.20.1. Device Blocks

These blocks may be used to refer to a specific device.

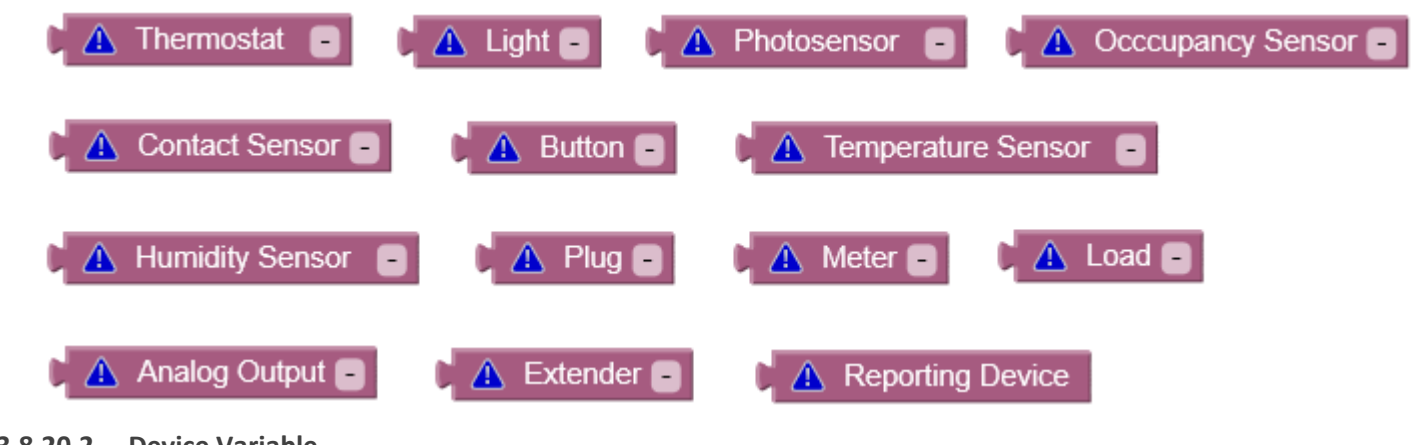

#### 3.8.20.2. Device Variable

This block may be used to refer to a single device referenced by a variable.

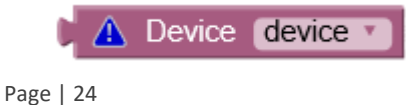

## 4. Examples

Example 1: Begin an override using a contact sensor

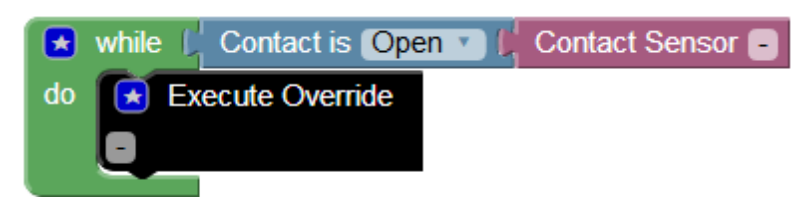

Example 2: Trigger other events using an on/off light

| when 🔰 | Light is On 🔽 🔓 Light - |
|--------|-------------------------|
| do 💽   | Execute Override        |
|        |                         |
|        |                         |

Example 3: Reduce energy usage if max demand exceeds threshold

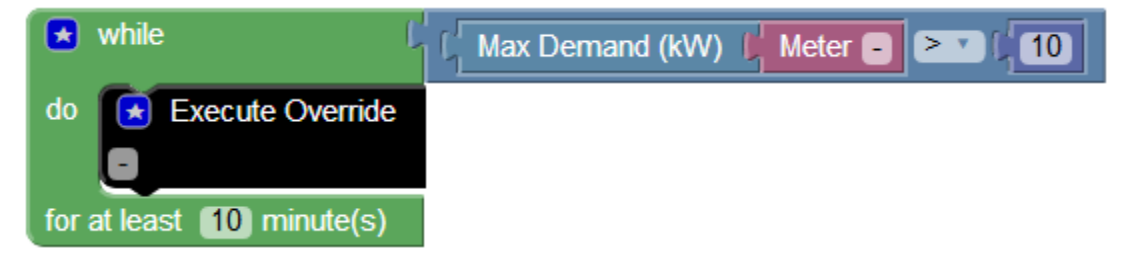

Example 4: Alert when device connectivity is lost

| when true |       |                                 |                                                 |  |  |  |
|-----------|-------|---------------------------------|-------------------------------------------------|--|--|--|
| do        | for e | each (error-device 🔹) in list ( | keep each device 🔪 in list 💭 Devices in Default |  |  |  |
|           |       |                                 | where C Status is Error C Device device         |  |  |  |
|           | do    | Alert                           | 🙁 create text with 💪 🎸 Lost connectivity to: 🥬  |  |  |  |
|           |       |                                 | Name of device Device error-device              |  |  |  |
|           |       | Limit to Once an hour 🔹         |                                                 |  |  |  |
|           |       | Email                           | 🗙 create text with 🖾 🎸 Lost connectivity to: 👀  |  |  |  |
|           |       |                                 | Name of device Device error-device              |  |  |  |
|           |       | To: Email address               |                                                 |  |  |  |
|           |       | Limit to Once an hour 🔻         |                                                 |  |  |  |
|           |       |                                 | Î                                               |  |  |  |
|           |       |                                 |                                                 |  |  |  |

#### **Contact Information**

#### Autani Support

Phone: 443.320.2233 x2 Address: 7001 Columbia Gateway Drive, Suite 210, Columbia, MD 21046 USA Support/Commissioning Services: <u>support@autani.com</u>

#### Autani Sales

Phone: 443.320.2233 x1 Sales/Quotations: <u>sales@autani.com</u>, <u>quotes@autani.com</u> General Inquiries: <u>information@autani.com</u>

Hours of Operation: Monday to Friday, 9am to 5pm, Eastern Standard Time

Intentionally Left Blank.

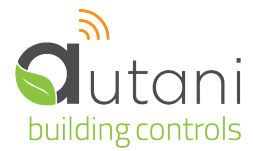

Autani LLC 7001 Columbia Gateway Drive, Suite 210, Columbia, MD 21046 USA, (443) 320-2233 | (240) 755-0092 (fax) www.autani.com.

This document contains the Proprietary and Confidential Information of Autani, LLC. Any use of this information without the expressed written consent of Autani, LLC is prohibited. Copyright Autani, LLC, 2010-2025. All rights reserved. Please refer to <u>www.autani.com/legal</u> for licensing, intellectual property, and other legal notices and information.